# 磐田市公共施設予約システムの操作方法について

#### 0 はじめに

- (1) 磐田市公共施設予約システムを利用して交流センターの予約をするにはシステムへの利用登録が必要です。
   初めて交流センターを使う場合はシステムもしくは交流センター窓口で利用登録をしてください。
   ※過去に交流センターを利用したことがある団体は登録済みです。
- (2) この資料に掲載しているシステム画面はスマートフォンで操作を した場合の画面です。パソコンで操作した場合、表示される画面が 異なることがあります。
- (3) 資料に掲載している画面は見本の画面です。実際のシステムの画面 は少し異なっている可能性があります。
- (4) ご不明な点は、お近くの交流センター窓口や自治デザイン課までご 連絡ください。
   自治デザイン課 TEL:0538-37-4870

.....

目次

| 1 | ログイン方法・・・    | •  | • | ٠ | • | • | ٠ | • | • | P2~3       |
|---|--------------|----|---|---|---|---|---|---|---|------------|
|   | ※パスワードを忘れてしま | もつ | た | 場 | 合 |   | • | • | • | $P4\sim 6$ |
| 2 | 空き状況を確認する・   | •  | • | • | • | • | • | • | • | P7~10      |
| З | 予約(仮予約)をする   | •  | • | • | • | • | • | • | • | P11~20     |
| 4 | 申込状況を確認する    | •  | • | • | • | • | • | • | • | P21~23     |
| 5 | 使用許可書を確認する   | •  | • | • | • | ٠ | • | • | • | P24~27     |

- 1 ログイン方法
  - (1) 以下のURLもしくは「磐田市公共施設予約システム」と検索をしてシステムページを開いてください。
     https://k2.p-kashikan.jp/iwata-city/
  - (2) ページ右上の「ログイン」を押してください。

| 卑フ | 譬田市公共<br>アル              | 施設予約            | 目登録  | +) ログイン<br>ヽ- トライ |  |
|----|--------------------------|-----------------|------|-------------------|--|
|    | 空き状況                     | <b>日</b><br>の確認 | 抽選施  | <b>₽</b><br>設一覧   |  |
|    | ● ●<br>● ●<br>● ●<br>催事詞 | 案内              | 施設の  | ご案内               |  |
|    |                          | ご利用の            | の手引き |                   |  |

(3) 利用者 | Dとパスワードを入力して、真ん中の「ログイン」を押してください。

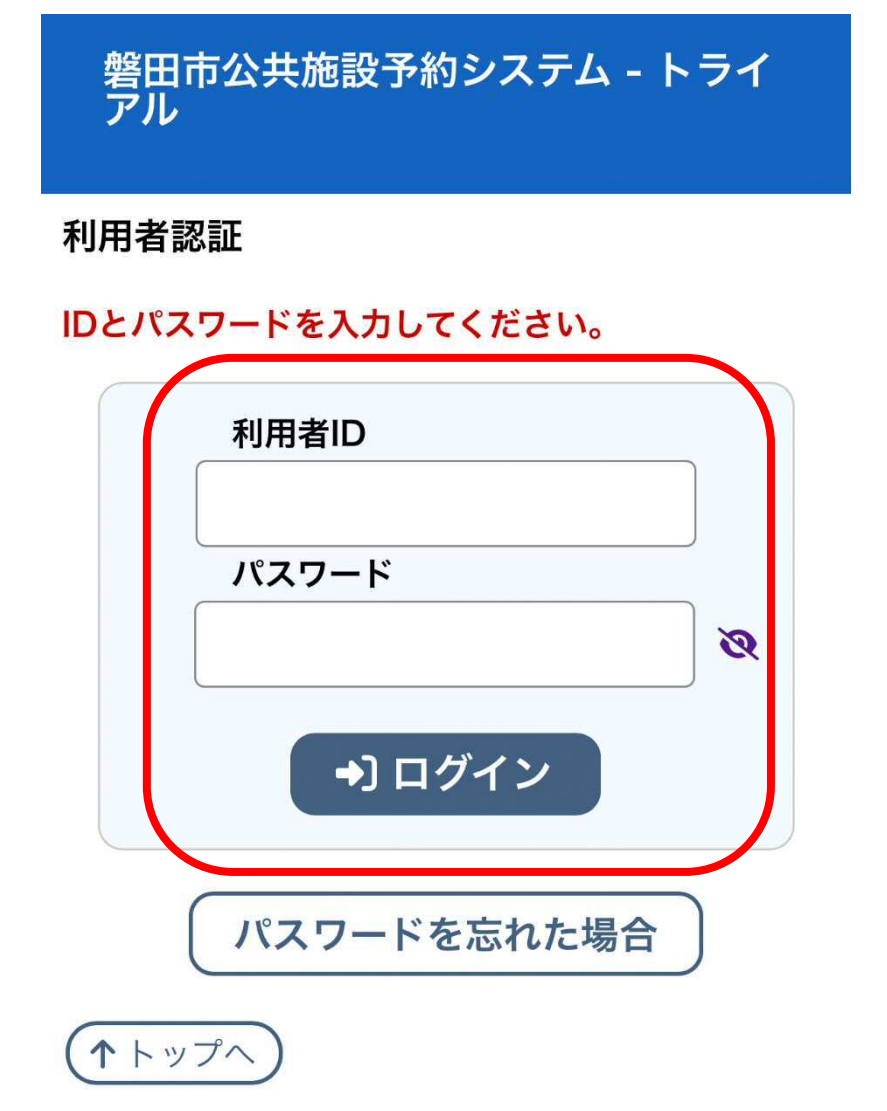

#### 【参考】

実際にシステムで予約受付が始まったときは

- •利用者 ID ⇒ 8桁の数字(例:60006060)
- ・パスワード ⇒ 数字と英小文字を8文字以上組み合わせた文字列で
   す。利用者が自身で設定した文字列です。

(例:abcd1234)

## ※ パスワードを忘れてしまった場合

↑トップへ

#### (1) 「パスワードを忘れた場合」を押してください。

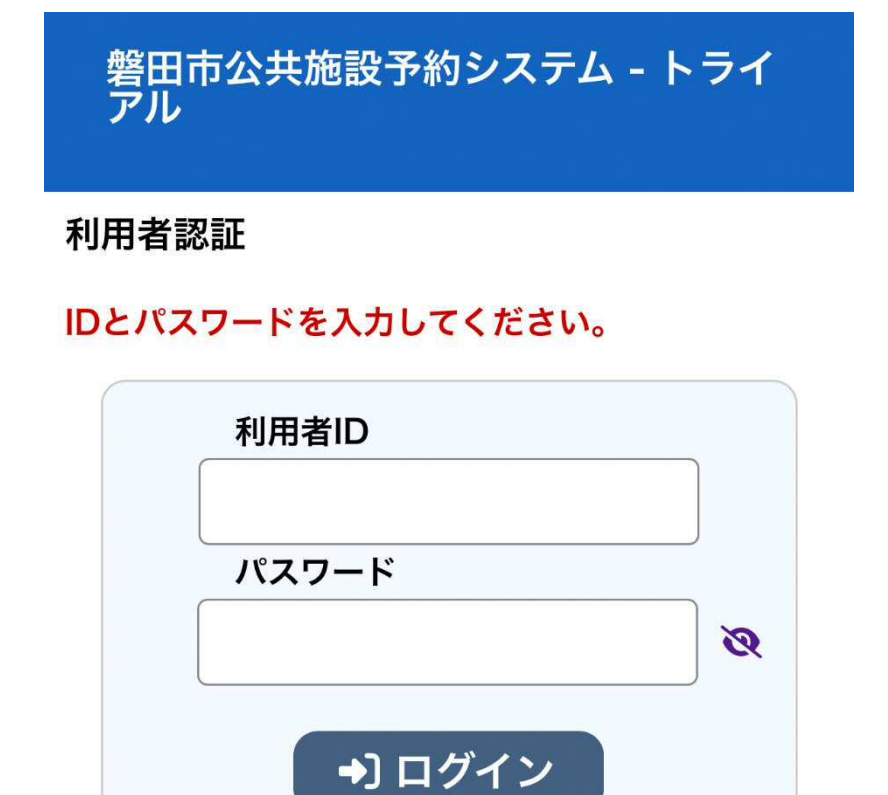

パスワードを忘れた場合

(2) 利用者 ID と登録をしたメールアドレスを入力してから、「発行」を 押してください。

| 磐田市公共施設予約システム - トライ<br>アル                                                                                                 |
|----------------------------------------------------------------------------------------------------|
| パスワード再設定                                                                                                    |
| 確認キーを発行します。<br>以下の項目に登録した情報を入力し、発行ボタンを<br>押してください。<br>登録されているメールアドレスに確認キーを送信し<br>ます。確認キーは次の画面で入力します。<br>なお、確認キーは今回のみ有効です。 |
| 利用者ID       メールアドレス                                                                                                    |
|                                                                                                    |

発行

【注意】

メールアドレスを設定していない場合は、この手順を行うことができない ため、お近くの交流センター窓口までご相談ください。  (3) 登録したメールアドレスに確認キーが書かれたメールが送付され ます。確認キーと新たなパスワードを入力して「登録」を押してく ださい。

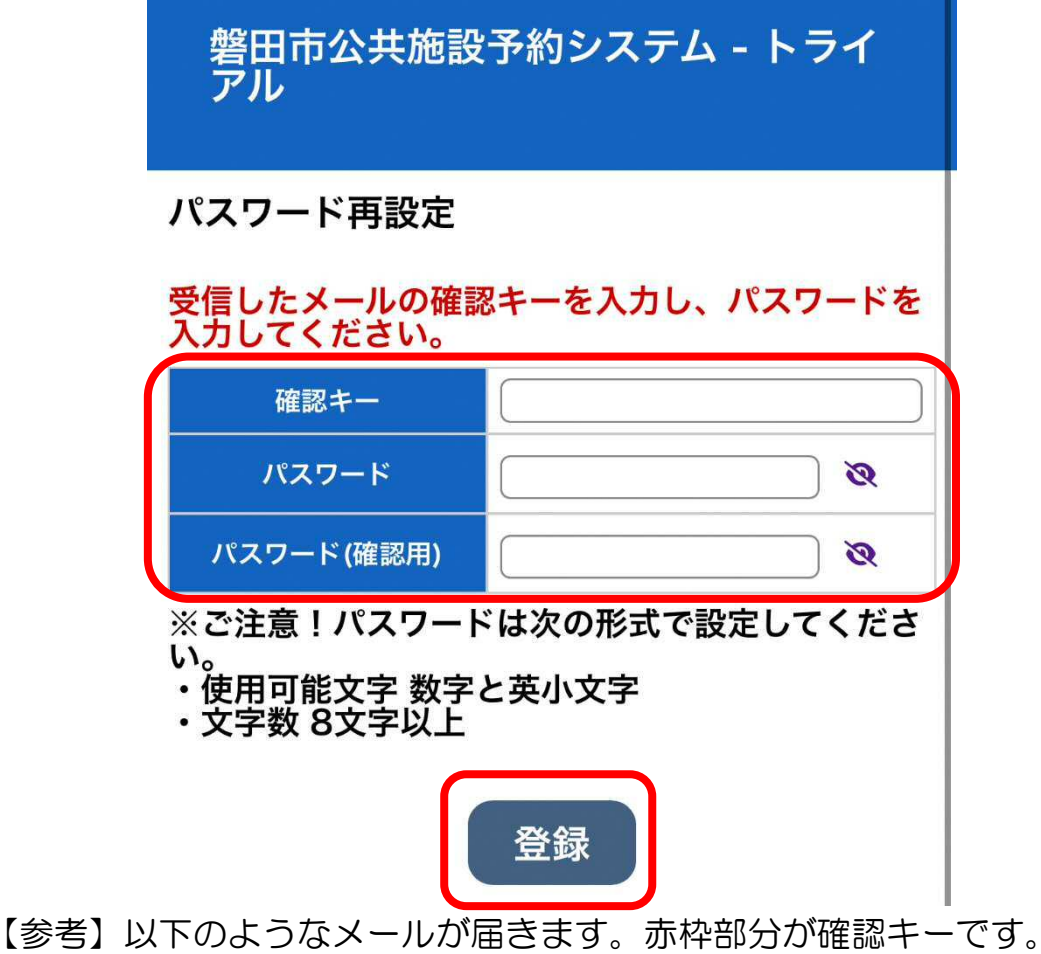

〇メールのイメージ画像

自治デサークル 様

磐田市公共施設予約システム - トライアルのログインパスワードの再設定を承りました。

パスワード再設定で使用する確認キーを送ります。

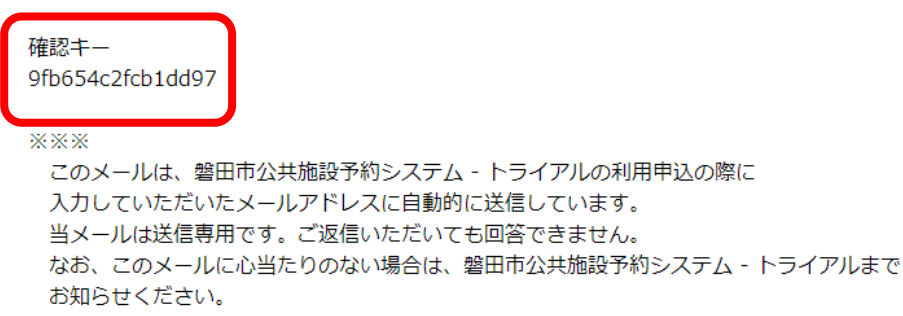

- 2 空き状況を確認する
  - (1) ログインをした後、「空き状況の確認」を押してください。

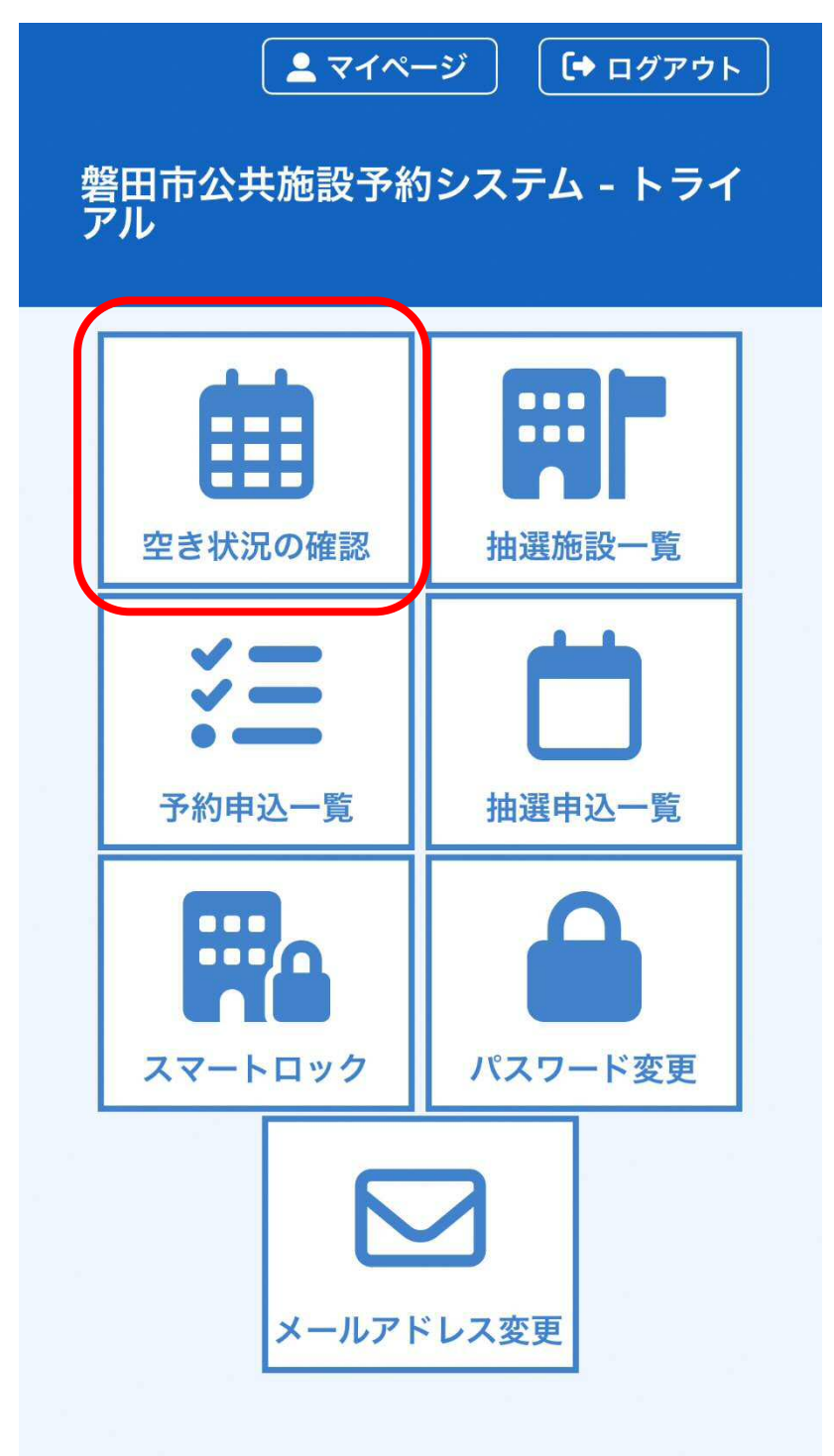

(2) 紺色の「〇月」を押して、空き状況確認したい月のカレンダーを表示してください。表示出来たら、カレンダーの中で希望の日を押してください。押した日付は赤く変わります。

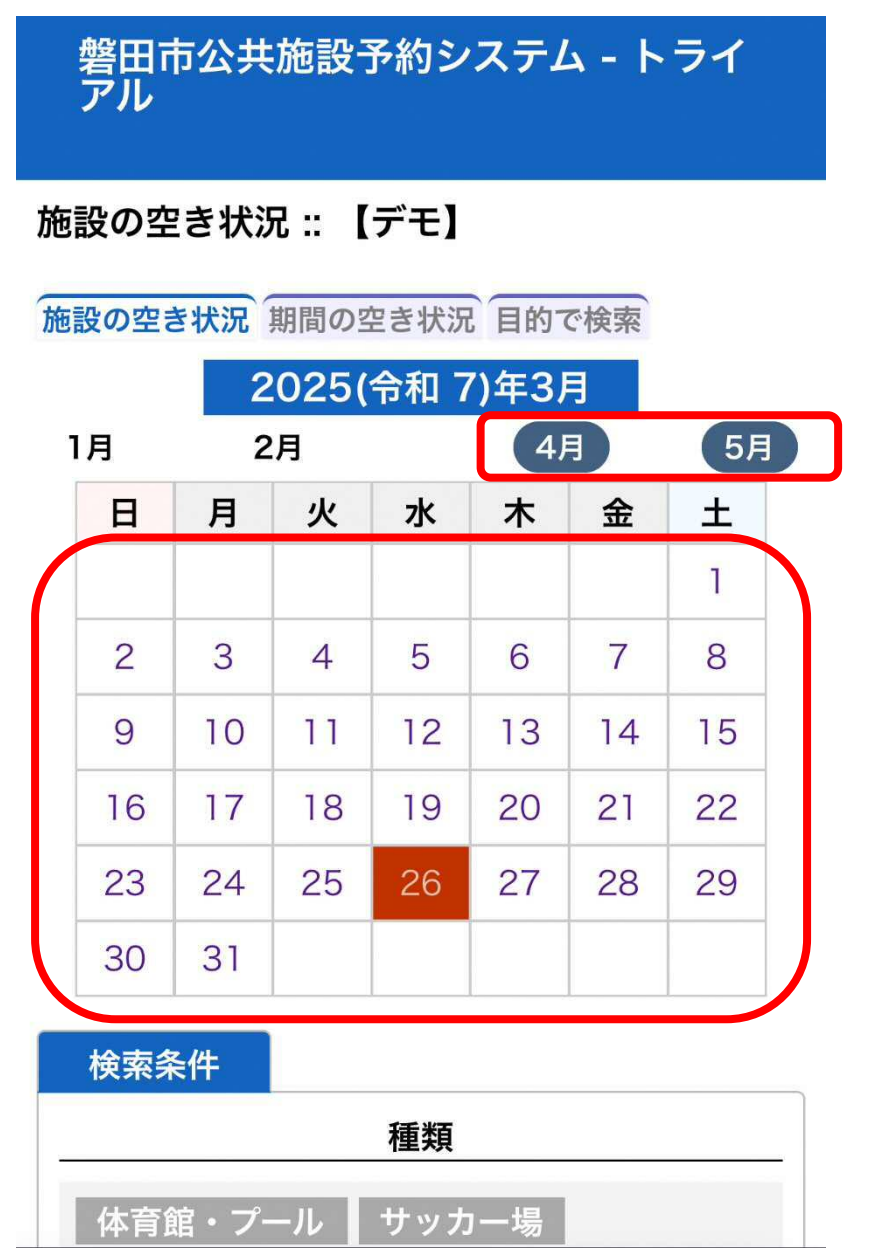

(3) (2)の画面から下までスクロールをして利用したい施設を選択して ください。

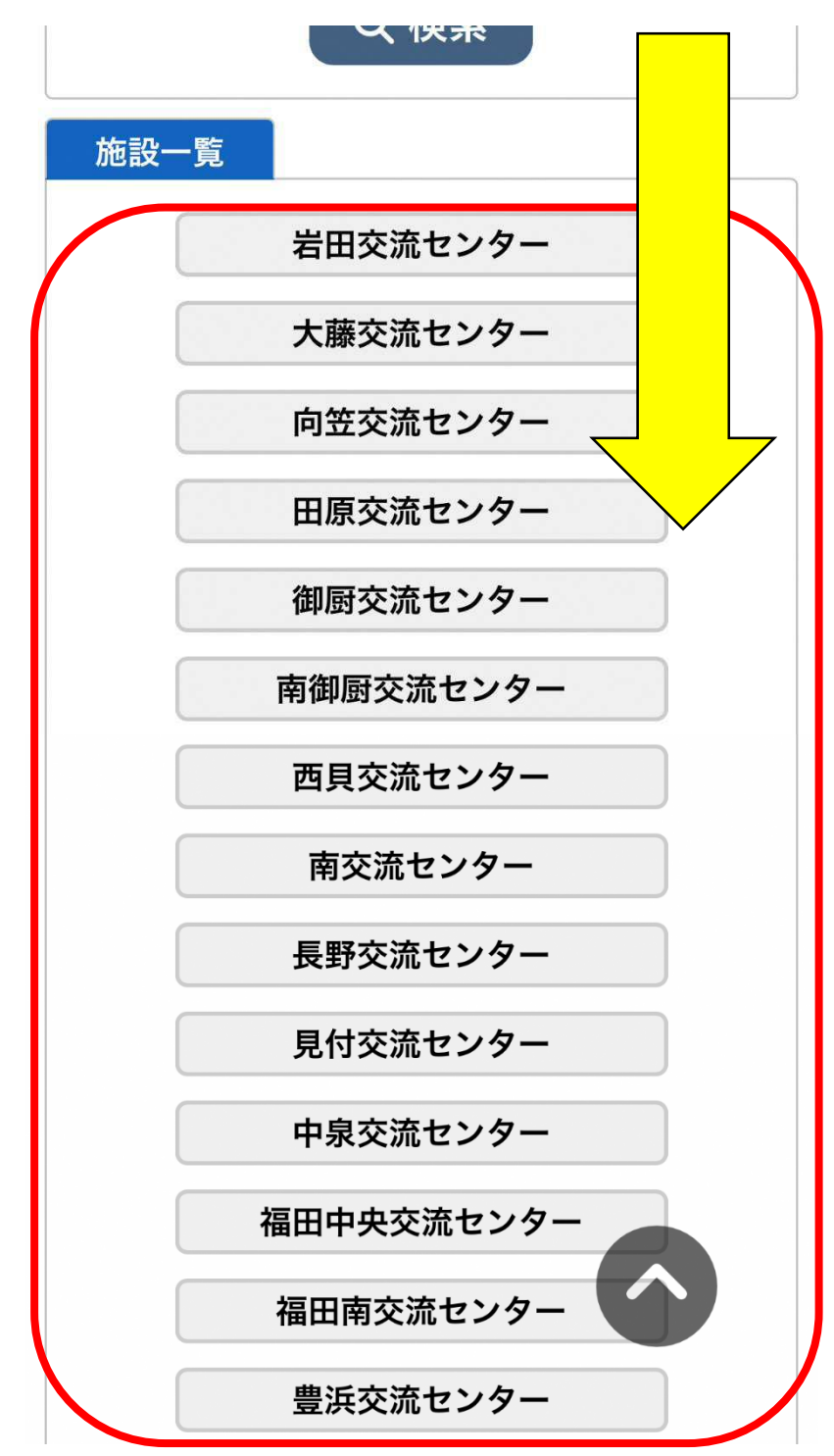

(4) 図の黄色の矢印のあたりを押したまま左右に動かすことで他の時 間を見ることができます。

「水色でO」で表示されている場合は、予約をすることができます。 「×」が表示されている場合は、すでに予約が入っているため、選ぶことができません。

| 施設の空き状況其 | 間の  | 空き状況     | 目的で検 | 家    |          |
|----------|-----|----------|------|------|----------|
| 施設選択 ▼   | カレ  | ンダーを     | 開く ▼ |      |          |
| 福田中央3    | 交流t | マンター     | 施設   | 詳細 👂 | )        |
| 2025(*   | 令和  | 7)年 3月   | 月26日 | (水)  |          |
|          | E   | 1週間      | 1ヶ月  |      |          |
| < 前へ     |     | 本日       |      |      | 次へ >     |
|          | 8   | 9        | 10   | 11   | 12       |
| ホール      |     |          | 0    |      |          |
| 和室1(1階)  |     | <u>/</u> | 0    |      | <u> </u> |
| 和室2(1階)  |     |          | 0    |      |          |
| 大会議室(2階) |     |          | 0    |      |          |
| 会議室1(2階) |     |          | 0    |      |          |
| 会議室2(2階) |     |          | 0    |      |          |
| 会議室3(2階) |     |          | 0    |      |          |
|          | 8   | 9        | 10   | 11   | 12       |
| 会議室4(2階) |     |          | 0    |      |          |
| 会議室5(2階) |     |          | 0    |      |          |
| 多目的室(2階) |     |          | 0    |      |          |
|          |     |          |      |      |          |

📔 申込トレイに入れる

【参考】

紺色の「カレンダーを開く」を押すとカレンダーが表示されます。 そのカレンダーの他の日を押すと別日の空き状況が確認できます。

## 3 予約(仮予約)をする

- (1) 予約可能な部分(水色でO)を押すと、赤色で「選択」と表示が変わります。この状態で「申込トレイに入れる」を押してください。 【参考】
  - ・赤色の「選択」をもう一度押すと、「水色の〇」の状態に戻ります。
  - ・連続した時間枠や同時に複数の部屋を予約する場合は、複数を「選択」した状態にすれば同時の予約ができます。

| 施設の空き状況其                    | 間の        | 空き状況          | 目的で検 | 索             |      |
|-----------------------------|-----------|---------------|------|---------------|------|
| 施設選択 ▼                      | カレ        | ンダーを          | 開く ▼ |               |      |
| 福田中央3<br>2025( <sup>-</sup> | 交流t<br>令和 | マンター<br>7)年 3 | 施設   | <sup>詳細</sup> | כ    |
| 1                           |           | 1週間           | 1ヶ月  |               |      |
| く前へ                         |           | 本日            |      |               | 次へ > |
|                             | 8         | 9             | 10   | 11            | 12   |
| ホール                         |           |               | 0    |               |      |
| 和室1 (1階)                    |           |               | 0    |               |      |
| 和室2(1階)                     |           |               | 0    |               |      |
| 大会議室(2階)                    |           |               | 選択   |               |      |
| 会議室1(2階)                    | Ľ         |               | 0    | _             | )    |
| 会議室2(2階)                    |           |               | 0    |               |      |
| 会議室3(2階)                    |           |               | 0    |               |      |
|                             | 8         | 9             | 10   | 11            | 12   |
| 会議室4(2階)                    |           |               | 0    |               |      |
| 会議室5(2階)                    |           |               | 0    |               |      |
| 多目的室(2階)                    |           |               | 0    |               |      |
|                             | <b>1</b>  | 申込トI          | ノイにフ | へれる           | 5    |

- (2) 使用内容の部分に内容を入力してください。
  - 例)・00の打合せ
    - ・△△の活動
    - ●●に関する会議

申込トレイ::【デモ】

| 申込内容                                                         |
|--------------------------------------------------------------|
| ◆は、入力必須項目です。     使用目的と使用人数は「情報入力」ボタンを押して「申込情報入力」画面で入力してください。 |
| 使用内容                                                         |
| ○公開する ○公開しない                                                 |
| 申込1                                                          |
| 情報入力備品                                                       |
| 取消                                                           |
| <b>使用施設</b><br>福田中央交流センター大会議室(2階)                            |
| 使用日時<br>2025(令和 7)年 3月26日 (水) 8:30 - 12:00                   |
| 使用目的 <><br>使用目的が選択されていません。                                   |
| 使用人数 ♥<br>使用人数が入力されていません。                                    |
| <b>料金</b><br>1,070円                                          |
| 予約・抽選状況                                                      |
| 予約                                                           |
| 申込み                                                          |

(3) 「情報入力」を押してください。

申込トレイ::【デモ】

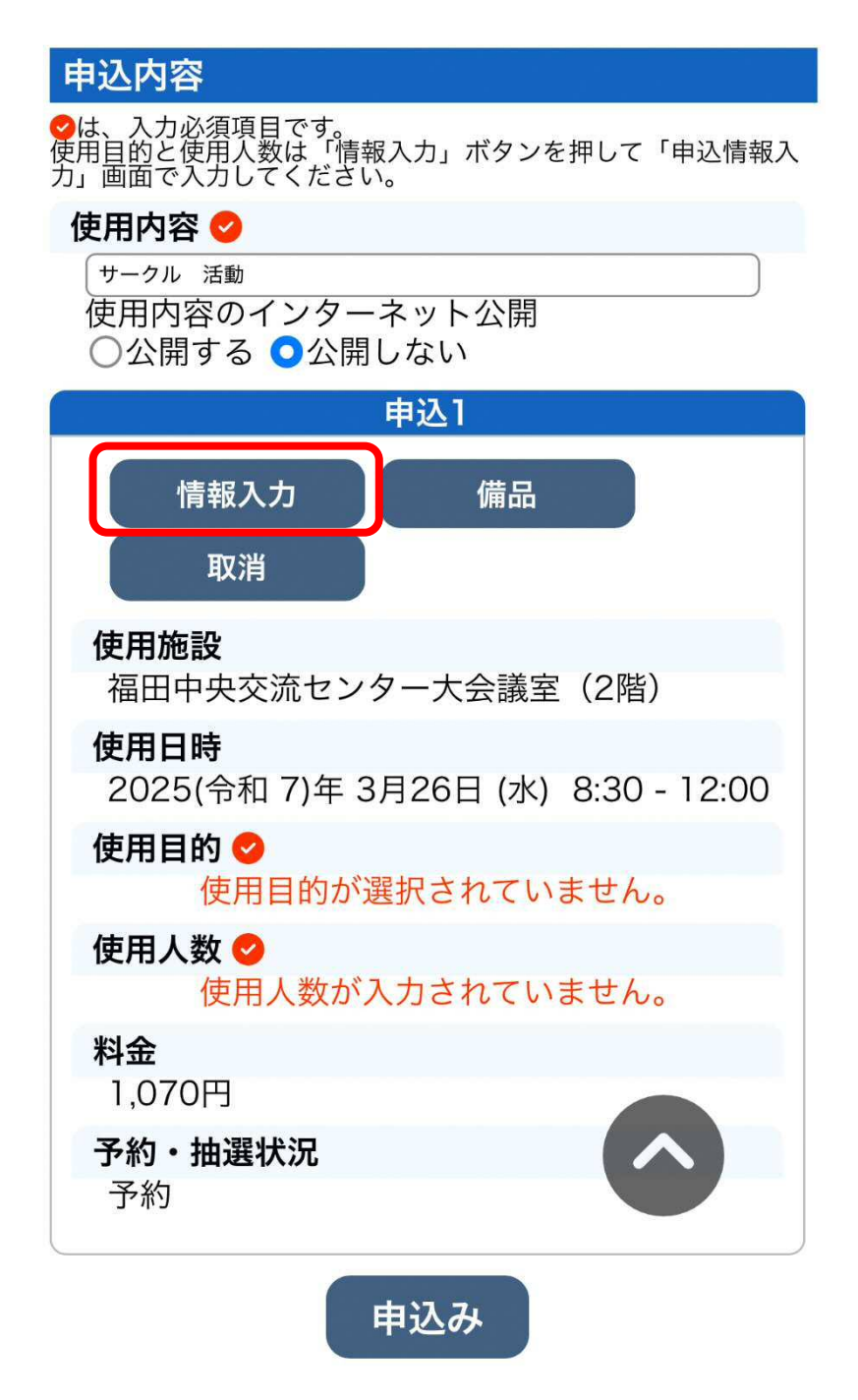

(4) 「使用人数」を入力して、一番近い「使用目的」を押してください。 使用目的は押すと、灰色から紺色に色が変わります。

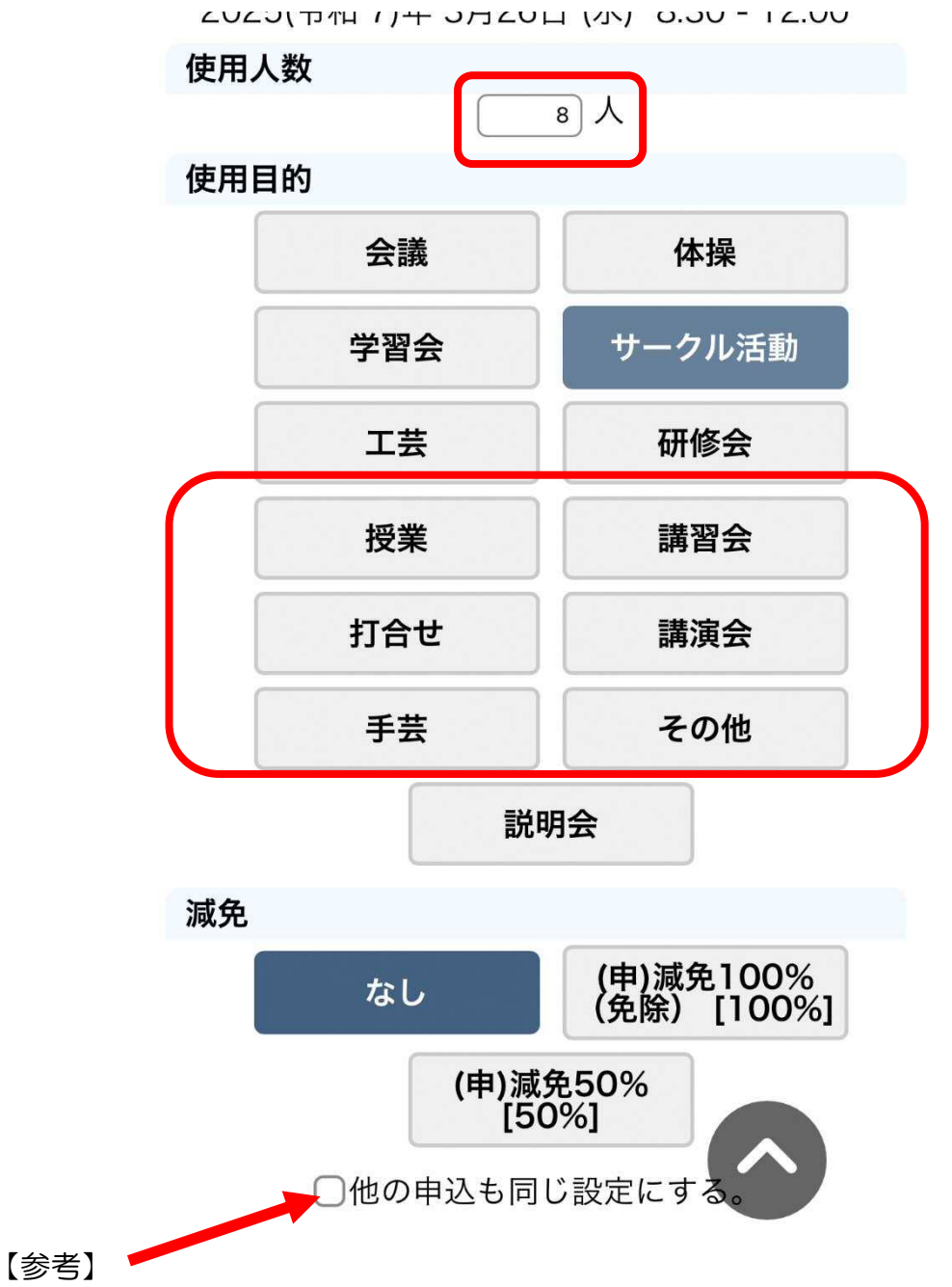

3(1)の手順で複数の枠を同時で選択した場合、「口他の申込も同じ設定にする。」の口を押すことで、入力した人数と選んだ使用目的が、同時選択している枠の全てに反映されます。

### - 14 -

(5) 施設使用料の減免申請をする場合は「(申)減免 100%(免除)
 [100%]」を押してください。その後、「確定」を押してください。
 減免申請をしない場合は、「なし」の色が変わっている状態のまま
 「確定」を押してください。

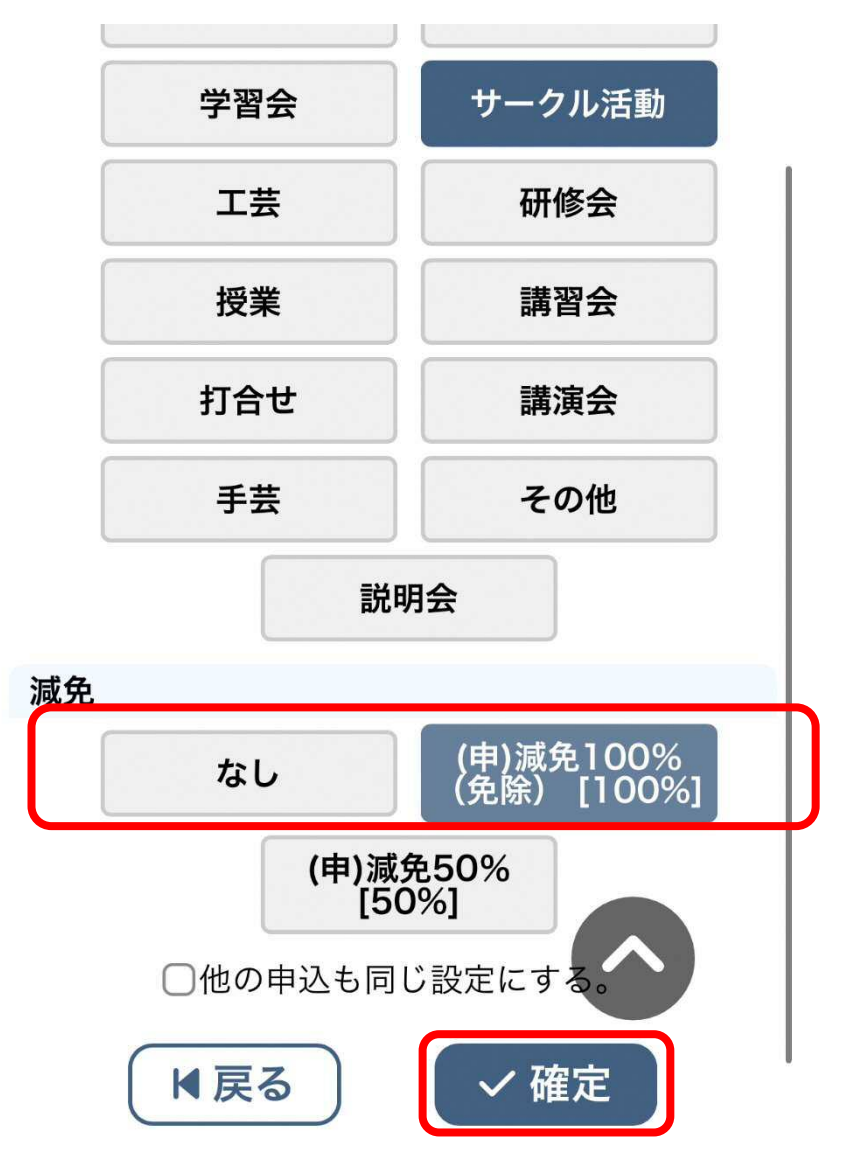

#### 【参考】

減免対象となる主な条件は、「構成員の過半数以上が磐田市民であり、交流センターの設置目的(住民交流やまちづくり)にあった使用である場合」です。減免の対象になるかわからない場合は、交流センター窓口までご相談ください。なお、減免対象ではなかった場合、本申請で減免申請を却下する場合もありますのでご了承ください。

※「(申)減免50% [50%]」は使用しません。

(6) 「備品」を押してください。

申込トレイ::【デモ】

| 申込内容                                                            |
|-----------------------------------------------------------------|
| ◇は、入力必須項目です。<br>使用目的と使用人数は「情報入力」ボタンを押して「申込情報入<br>力」画面で入力してください。 |
| 使用内容 😋                                                          |
| <sup>サークル 活動</sup><br>使用内容のインターネット公開<br>○公開する ○公開しない            |
| 申込1                                                             |
| 情報入力 備品<br>取消                                                   |
| 使用施設<br>福田中央交流センター大会議室(2階)                                      |
| <b>使用日時</b><br>2025(令和 7)年 3月26日 (水) 8:30 - 12:00               |
| 使用目的 🥝                                                          |
| サークル活動                                                          |
| 使用人数 😎                                                          |
| 8人                                                              |
| 料金                                                              |
| 0円                                                              |
| 予約・抽選状況                                                         |
|                                                                 |
| 申込み                                                             |

(7) 使用する備品がある場合は、「〇」の部分を押して、赤い「選択」に 変えてください。 または、赤い「△」を押して数量を入力してください

使用したい備品が複数ある場合は、複数「選択」に変えることがで きます。

「選択」に変わったら、「確定」を押してください。 備品を使用しない場合は、白色の「戻る」を押してください。

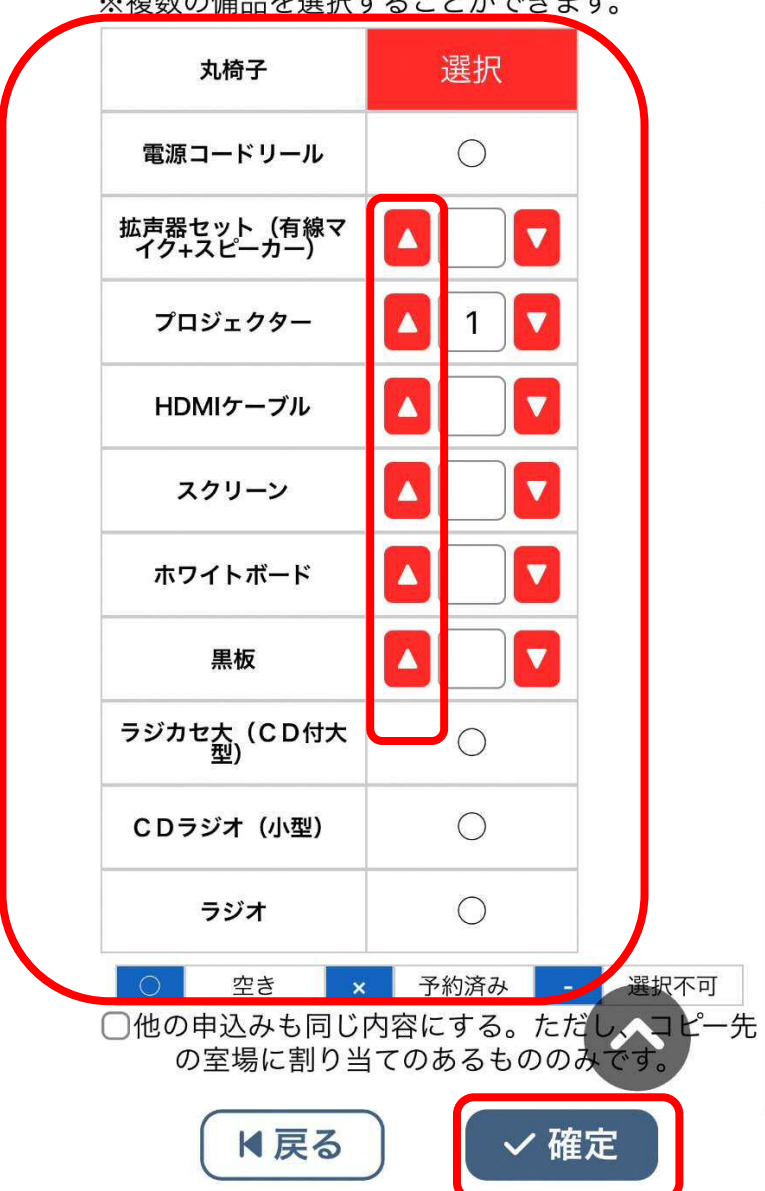

※複数の備品を選択することができます。

【参考】

体育館の予約をするときに、照明を使う予定である場合は、備品の中か ら照明を選ぶことができます。

(8) 表示されている内容に誤りがないか、確認をしてください。 誤りが無ければ、「申込み」を押してください。

| 使用内容。                                                                     |
|---------------------------------------------------------------------------|
| <ul> <li>サークル 活動</li> <li>使用内容のインターネット公開</li> <li>○公開する ○公開しない</li> </ul> |
| 申込1                                                                       |
| 情報入力    備品                                                                |
| 取消                                                                        |
| <b>使用施設</b><br>福田中央交流センター大会議室(2階)<br>備品あり(2件)                             |
| 使用日時<br>2025(令和 7)年 3月26日 (水) 8:30 - 12:00                                |
| 使用目的 📀                                                                    |
| サークル活動                                                                    |
| 使用人数 🥝                                                                    |
| 8 人                                                                       |
|                                                                           |
| <b>予約・抽選状況</b>                                                            |
| נאינ                                                                      |
| 申込み                                                                       |
| 9 申込を続ける                                                                  |

#### 【参考】

表示されている内容を確認して、修正したい内容があった場合は、3(2) ~(6)の手順の中で直したい部分を修正してください。

(5)で減免申請をした場合は、料金は0円で表示されます。ただし、体育館の照明を選択した場合は、料金が発生します。

(9) 「予約申込を受け付けました。」と表示されていれば、予約入力がで きています。

申込完了::【デモ】

| 申込内容                                              |
|---------------------------------------------------|
| 使用内容                                              |
| サークル 活動<br>使用内容のインターネット公開<br>公開しない                |
| 申請番号 <u>2024000698</u><br>申込1                     |
| 予約申込を受け付けました。                                     |
| <b>使用施設</b><br>福田中央交流センター 大会議室(2階)<br>備品あり(2件)    |
| <b>使用日時</b><br>2025(令和 7)年 3月26日 (水) 8:30 - 12:00 |
| 使用目的                                              |
| サークル活動                                            |
| 使用人数                                              |
| 8人                                                |
| 料金                                                |
| 0円                                                |
| 予約・抽選状況                                           |
| 予約                                                |
|                                                   |
| <ul><li>り申込を続ける</li></ul>                         |

【参考】

(9)までの手順を終えた状態では「仮予約」の状態です。各施設で料金を支払うことで「本予約」となります。料金が「O円」と表示されている場合は、交流センターで申請内容を確認した後に「本予約」となります。 なお、「本予約」となった後は、本システム上で変更や取り消しができないため、予約をした交流センターの窓口までお問い合わせください。 【参考】

メールアドレスを登録している場合は、(8)の手順が終わったときに、以下 ようなメールが届きます。

〇メールのイメージ画像

### 磐田市公共施設予約システム - トライアル から申し込みのお知らせ

◇ 磐田市福田中央交流センター ◇

デモ 様

施設利用の申し込みを受け付けました。

申し込み内容 ■申請番号 <u>2024000698</u> ■使用日時 2025(令和7)年 <u>3月26日(水)</u> 8:30-12:00 ■使用施設 福田中央交流センター 大会議室(2階) 丸椅子 プロジェクター(1台) ■施設使用料 0円 ■申込状態 予約

# 4 申込状況を確認する

(1) マイページより「予約申込一覧」を押してください。

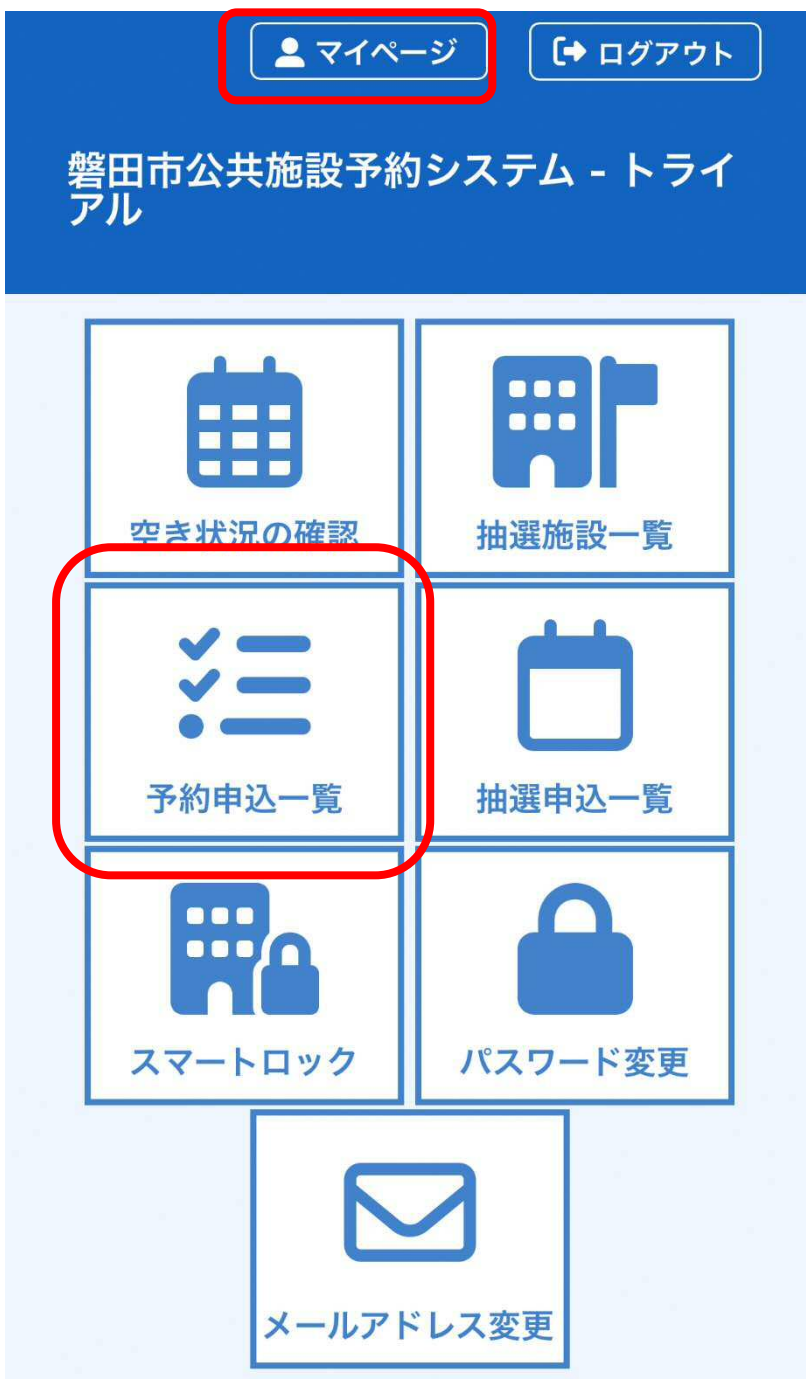

(2) 予約申込の一覧が表示されるので、確認したい予約の「内容詳細」 を押してください。

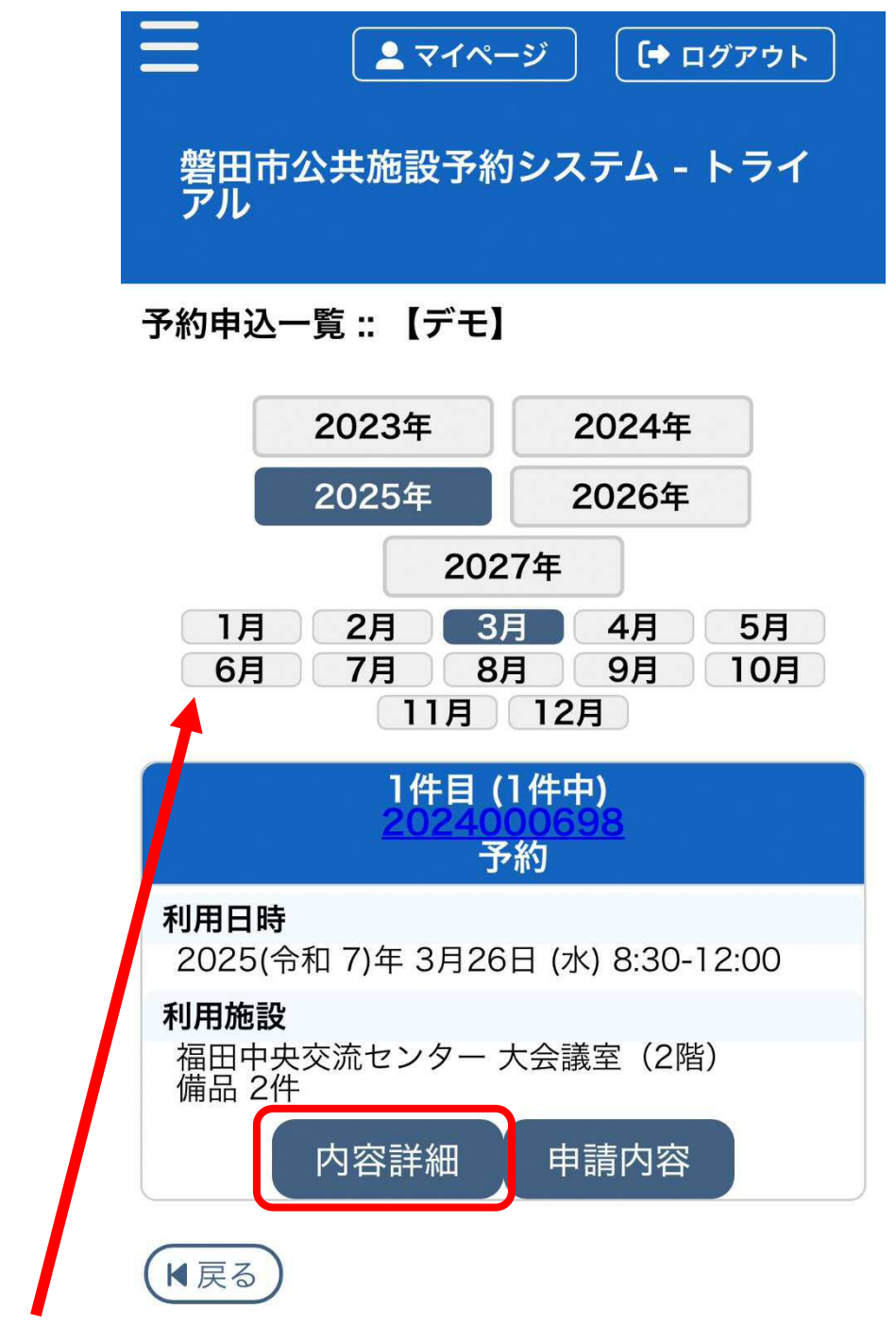

## 【参考】

灰色の「〇〇年」「〇月」を押すことで確認したい年月を選ぶことができま す。表示されている年月は「〇〇年」「〇月」が紺色で表示されます。 (3) 予約内容・状況を確認することができます。

| 磐田市公共施設予約<br>アル                 | システム - トライ                   |
|---------------------------------|------------------------------|
| 申込内容詳細 :: 【デモ】                  |                              |
| 申請番号: <u>20240006</u>           | <u>98</u>                    |
| <b>利用日時</b><br>2025(令和 7)年 3月26 | 日 (水) 8:30-12:00             |
| <b>施設</b><br>福田中央交流センターフ        | 大会議室(2階)                     |
| <b>目的</b><br>サークル活動             |                              |
| <b>使用内容</b><br>サークル 活動          |                              |
| <b>予約・抽選状況</b><br>予約            |                              |
| <b>予約状態</b><br>仮予約              |                              |
| <b>施設使用料</b><br>0円 (無料)         |                              |
| <b>申込日</b><br>2025(令和 7)年 3月19  | 日 (水)                        |
| 備品                              |                              |
| 名称                              | 使用時間数量                       |
| 丸椅子<br>プロジェクター                  | 8:30-12:00 1<br>8:30-12:00 1 |
| (1) 戻る                          |                              |

【参考】

下部に白色の「取消」が表示されていれば、それを押すことで予約を取り消すことができます。

# 5 使用許可書を確認する

※本手順は、「本予約」となった後に行うことができます。(1) マイページより「予約申込一覧」を押してください。

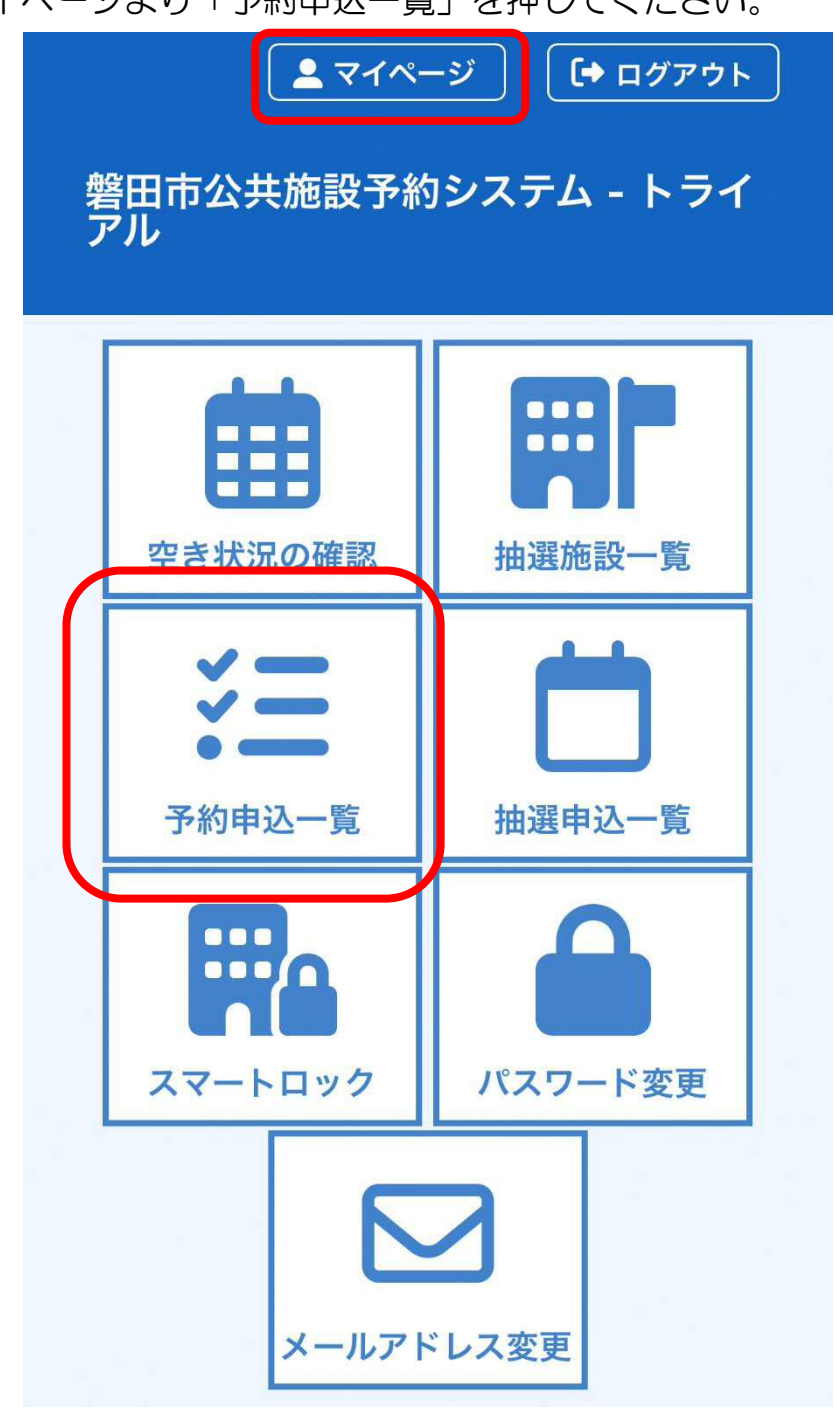

(2) 予約申込の一覧が表示されるので、確認したい予約の「申請内容」 を押してください。

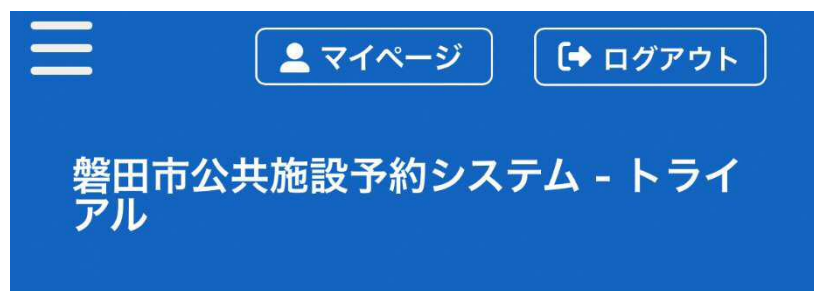

予約申込一覧 :: 【デモ】

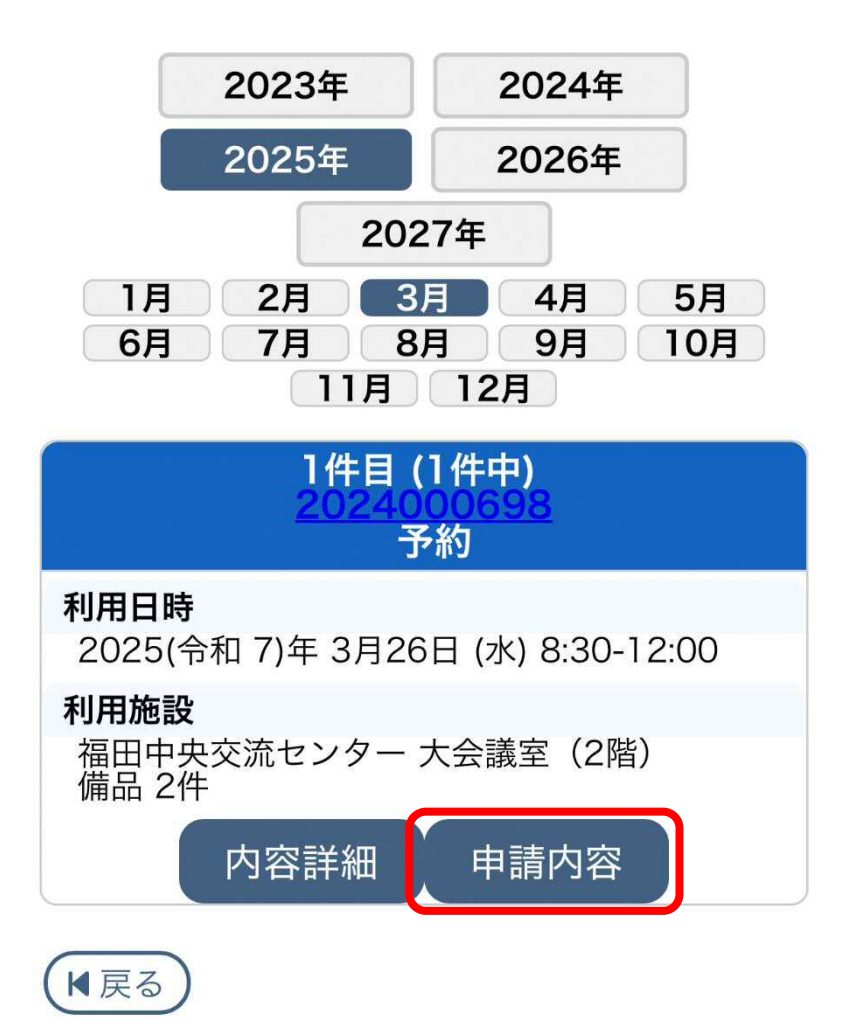

(3) 「使用許可書」を押してください。

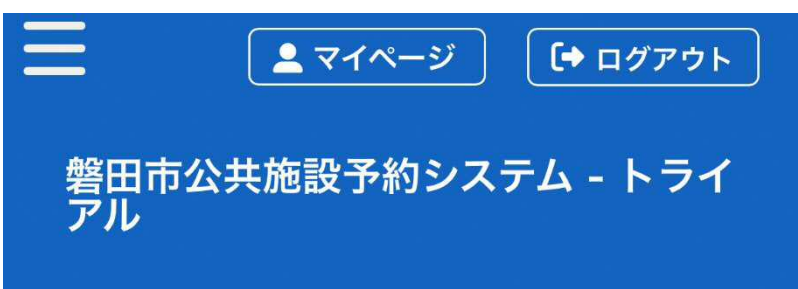

## 申請内容::【デモ】

#### 申請番号 <u>2024000698</u> 施設 福田中央交流センター

|    |                | 使用施設        |      |
|----|----------------|-------------|------|
|    |                | 使用日時        |      |
|    | 施設料金           | 備品料金        | 各種料金 |
|    | 大会議室(2階)       |             |      |
|    | 2025/03/26 (水) | 08:30~12:00 |      |
|    | 0円             | 0円          | 0円   |
| 小計 | 0円             | 0円          | 0円   |
| 合計 |                | 0円          |      |

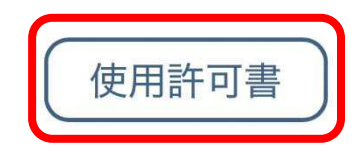

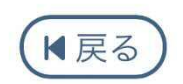

### 【参考】

「仮予約」の状態の場合は、「使用許可書」を押すことができません。

(4) 使用許可書が表示されます。

| 割                                                                                          | 青                                 | 者<br>                                                                                                    | 住 氏名又 代 君                                                                                        | くは団長者                                                                                                    | 」<br>所<br>体の名<br>氏 名                                                                                                    | i 〒<br>称 ァ                                                                                                    | 438-8<br>"モ 御                                               | 3650                                                           | 静岡県磐                                                                                                    | 8円市[                                                                                                    | 司広ム                                                                                                    |                                                                                                    | / 80 11                                                                                                    | 11111                                                                                                    | 目私                                                                                                    |                                                                                                    |                                                                                                    |                                                                                                    |                                                                                                    |
|--------------------------------------------------------------------------------------------|-----------------------------------|----------------------------------------------------------------------------------------------------|--------------------------------------------------------------------------------------------------|----------------------------------------------------------------------------------------------------|----------------------------------------------------------------------------------------------------|----------------------------------------------------------------------------------------------------|-------------------------------------------------------------|----------------------------------------------------------------|----------------------------------------------------------------------------------------------------|----------------------------------------------------------------------------------------------------|----------------------------------------------------------------------------------------------------|----------------------------------------------------------------------------------------------------|----------------------------------------------------------------------------------------------------|----------------------------------------------------------------------------------------------------|----------------------------------------------------------------------------------------------------|----------------------------------------------------------------------------------------------------|----------------------------------------------------------------------------------------------------|----------------------------------------------------------------------------------------------------|----------------------------------------------------------------------------------------------------|
| 用書                                                                                         | 責任者                               |                                                                                                    | 氏名又<br>代 君<br>電                                                                                  | (は団<br>長 者                                                                                                    | 体の名<br>氏 名                                                                                                    | 称テ                                                                                                    | でモ 御                                                        |                                                                |                                                                                                    | a har i ha i                                                                                                    | 当时台,                                                                                                    | 3 – 1                                                                                                    | (碧口                                                                                                    | 기에에는                                                                                                    | UPJ/IA                                                                                                    | 書箱第                                                                                                    | 12号                                                                                                    | )                                                                                                    |                                                                                                    |
| 用書                                                                                         | 責任者                               |                                                                                                    | 代表                                                                                               | 長者                                                                                                    | 氏名                                                                                                    | 10                                                                                                    |                                                             | 中                                                              |                                                                                                    |                                                                                                    |                                                                                                    |                                                                                                    |                                                                                                    |                                                                                                    |                                                                                                    |                                                                                                    |                                                                                                    |                                                                                                    | _                                                                                                    |
| 空ロホ福田中央交流センター使用許可書       今の7         申 請 者 住       所 〒438-8650 勝周県器田市国府台3-1 (第田那使馬私書雑第12年) |                                   |                                                                                                    | _                                                                                                |                                                                                                    |                                                                                                    |                                                                                                    |                                                             |                                                                |                                                                                                    |                                                                                                    |                                                                                                    |                                                                                                    |                                                                                                    |                                                                                                    |                                                                                                    |                                                                                                    |                                                                                                    |                                                                                                    |                                                                                                    |
| 用書                                                                                         | 責任者                               |                                                                                                    |                                                                                                  | 1.00                                                                                                    | 話                                                                                                    | 5                                                                                                    |                                                             |                                                                |                                                                                                    |                                                                                                    |                                                                                                    |                                                                                                    |                                                                                                    |                                                                                                    |                                                                                                    |                                                                                                    |                                                                                                    |                                                                                                    | _                                                                                                    |
|                                                                                            |                                   | 者                                                                                                    | F<br>住                                                                                           | A                                                                                                    | X<br>所                                                                                                    | i                                                                                                    |                                                             |                                                                |                                                                                                    | -                                                                                                    |                                                                                                    |                                                                                                    |                                                                                                    |                                                                                                    |                                                                                                    |                                                                                                    |                                                                                                    |                                                                                                    | _                                                                                                    |
|                                                                                            |                                   | _                                                                                                    | 氏                                                                                                |                                                                                                    | 名                                                                                                    |                                                                                                    |                                                             | _                                                              |                                                                                                    |                                                                                                    |                                                                                                    |                                                                                                    |                                                                                                    |                                                                                                    |                                                                                                    |                                                                                                    |                                                                                                    |                                                                                                    | _                                                                                                    |
|                                                                                            |                                   |                                                                                                    | 電                                                                                                |                                                                                                    | 諸者                                                                                                    | 5                                                                                                    |                                                             |                                                                |                                                                                                    |                                                                                                    |                                                                                                    |                                                                                                    |                                                                                                    | 長       草地博昭         日       的         使用予定人数       活動         8人       活動         名人       1         高助       8人         名助       8人         名助       8人         名助       8人         日       0         高設基本料合計       2         加算額       額         減額       額                                                                                                    |                                                                                                    |                                                                                                    | _                                                                                                    |                                                                                                    |                                                                                                    |
|                                                                                            |                                   |                                                                                                    | F                                                                                                | A                                                                                                    | Х                                                                                                    | í                                                                                                    |                                                             |                                                                |                                                                                                    |                                                                                                    |                                                                                                    |                                                                                                    |                                                                                                    |                                                                                                    |                                                                                                    |                                                                                                    |                                                                                                    |                                                                                                    |                                                                                                    |
| 田中                                                                                         | 央交流                               | <u> </u> 危セご                                                                                                    | ノター                                                                                              | -の使                                                                                                    | 用を、〉                                                                                                    | 次のとま                                                                                                    | おり許す                                                        | 可しま <sup>.</sup>                                               | す。                                                                                                    |                                                                                                    |                                                                                                    | ŧ                                                                                                    | 田市                                                                                                    | ī長                                                                                                    | 草地                                                                                                    | 博昭和                                                                                                    |                                                                                                    |                                                                                                    |                                                                                                    |
|                                                                                            | X                                 | 分                                                                                                    | +                                                                                                |                                                                                                    |                                                                                                    |                                                                                                    |                                                             |                                                                |                                                                                                    |                                                                                                    |                                                                                                    |                                                                                                    |                                                                                                    |                                                                                                    |                                                                                                    |                                                                                                    |                                                                                                    |                                                                                                    |                                                                                                    |
| _                                                                                          | 詳                                 | 細の                                                                                                    |                                                                                                  |                                                                                                    | 1 27-6                                                                                                    |                                                                                                    |                                                             |                                                                |                                                                                                    |                                                                                                    |                                                                                                    |                                                                                                    |                                                                                                    |                                                                                                    |                                                                                                    |                                                                                                    |                                                                                                    |                                                                                                    |                                                                                                    |
|                                                                                            | м                                 | 谷                                                                                                    | 17                                                                                               | -91                                                                                                    | レ活動                                                                                                    | 0                                                                                                    |                                                             |                                                                |                                                                                                    |                                                                                                    |                                                                                                    |                                                                                                    |                                                                                                    | -                                                                                                    |                                                                                                    |                                                                                                    |                                                                                                    | _                                                                                                    | _                                                                                                    |
| 年                                                                                          | 月                                 | 日                                                                                                    |                                                                                                  | 使用                                                                                                    | 時間                                                                                                    | 1                                                                                                    | 施                                                           | 設                                                              | 名                                                                                                    | _                                                                                                    | 使<br>営利/                                                                                                    | 用<br>非営利<br>サー                                                                                                    | 211                                                                                                    | 日<br>使用<br>活動                                                                                                    | 予定                                                                                                    | 人数                                                                                                    | 基                                                                                                    | 本                                                                                                    | *                                                                                                    |
| 3月2                                                                                        | 26日(                              | 水)                                                                                                    | (                                                                                                | 08:30                                                                                                    | ~12:00                                                                                                    | ) 大部                                                                                                    | 会議室                                                         | (2階)                                                           |                                                                                                    |                                                                                                    | 非常                                                                                                    | 営利                                                                                                    | T                                                                                                    | 10,100                                                                                                    |                                                                                                    | 8人                                                                                                    |                                                                                                    | 1,                                                                                                    | 070                                                                                                    |
| 3月2                                                                                        | 26日(                              | 水)                                                                                                    | (                                                                                                | 08:30                                                                                                    | ~12:00                                                                                                    | ) プロ                                                                                                    | コジェク                                                        | クター                                                            |                                                                                                    | -                                                                                                    | 非常                                                                                                    | サー<br>営利                                                                                                    | クル                                                                                                    | 活動                                                                                                    |                                                                                                    | 8人                                                                                                    | 2                                                                                                    |                                                                                                    | C                                                                                                    |
| 3月2                                                                                        | 26日(                              | 水)                                                                                                    | (                                                                                                | 08:30                                                                                                    | ~12:00                                                                                                    | 5 丸                                                                                                    | 奇子                                                          |                                                                |                                                                                                    | ┢                                                                                                    | 非常                                                                                                    | <u>サー</u><br>営利                                                                                                    | クル                                                                                                    | 活動                                                                                                    |                                                                                                    | 8人                                                                                                    |                                                                                                    |                                                                                                    | C                                                                                                    |
|                                                                                            |                                   |                                                                                                    |                                                                                                  |                                                                                                    |                                                                                                    |                                                                                                    |                                                             |                                                                |                                                                                                    |                                                                                                    |                                                                                                    |                                                                                                    | _                                                                                                    |                                                                                                    |                                                                                                    |                                                                                                    | ,                                                                                                    |                                                                                                    |                                                                                                    |
| _                                                                                          |                                   |                                                                                                    | +                                                                                                |                                                                                                    |                                                                                                    | -                                                                                                    |                                                             |                                                                |                                                                                                    | +                                                                                                    |                                                                                                    |                                                                                                    |                                                                                                    |                                                                                                    |                                                                                                    |                                                                                                    |                                                                                                    | _                                                                                                    |                                                                                                    |
|                                                                                            |                                   |                                                                                                    | _                                                                                                |                                                                                                    |                                                                                                    |                                                                                                    |                                                             |                                                                |                                                                                                    |                                                                                                    |                                                                                                    |                                                                                                    |                                                                                                    |                                                                                                    |                                                                                                    |                                                                                                    |                                                                                                    |                                                                                                    |                                                                                                    |
|                                                                                            |                                   |                                                                                                    |                                                                                                  |                                                                                                    |                                                                                                    |                                                                                                    |                                                             |                                                                |                                                                                                    | ┢                                                                                                    |                                                                                                    |                                                                                                    | Т                                                                                                    |                                                                                                    |                                                                                                    |                                                                                                    |                                                                                                    |                                                                                                    |                                                                                                    |
|                                                                                            |                                   |                                                                                                    | 1                                                                                                |                                                                                                    |                                                                                                    |                                                                                                    |                                                             |                                                                |                                                                                                    |                                                                                                    |                                                                                                    |                                                                                                    | _                                                                                                    |                                                                                                    |                                                                                                    |                                                                                                    |                                                                                                    |                                                                                                    |                                                                                                    |
|                                                                                            |                                   |                                                                                                    |                                                                                                  |                                                                                                    |                                                                                                    |                                                                                                    |                                                             |                                                                |                                                                                                    |                                                                                                    |                                                                                                    |                                                                                                    |                                                                                                    |                                                                                                    |                                                                                                    |                                                                                                    |                                                                                                    |                                                                                                    |                                                                                                    |
|                                                                                            |                                   |                                                                                                    |                                                                                                  |                                                                                                    |                                                                                                    |                                                                                                    |                                                             |                                                                |                                                                                                    |                                                                                                    |                                                                                                    |                                                                                                    |                                                                                                    |                                                                                                    |                                                                                                    |                                                                                                    |                                                                                                    |                                                                                                    |                                                                                                    |
| 象                                                                                          | -                                 | 者                                                                                                    |                                                                                                  |                                                                                                    |                                                                                                    |                                                                                                    |                                                             |                                                                |                                                                                                    |                                                                                                    |                                                                                                    |                                                                                                    | 1                                                                                                    | 施設者                                                                                                    | 医本米                                                                                                    | 斗合計<br>■ ^ = 1                                                                                                    |                                                                                                    | 1,                                                                                                    | 070                                                                                                    |
| (最                                                                                         | 高額)                               |                                                                                                    |                                                                                                  | 4.1                                                                                                    |                                                                                                    |                                                                                                    |                                                             |                                                                |                                                                                                    |                                                                                                    |                                                                                                    |                                                                                                    | 1                                                                                                    | 设備表<br>+c                                                                                                    | 医本彩                                                                                                    | 斗合計<br>₩                                                                                                    | -                                                                                                    |                                                                                                    | 0                                                                                                    |
| 1                                                                                          | 42                                | 益                                                                                                    | 1                                                                                                | なし                                                                                                    |                                                                                                    |                                                                                                    |                                                             | _                                                              | _                                                                                                    |                                                                                                    |                                                                                                    |                                                                                                    | -                                                                                                    | 加                                                                                                    | 昇                                                                                                    | 額                                                                                                    |                                                                                                    | ,                                                                                                    | 0                                                                                                    |
|                                                                                            |                                   |                                                                                                    |                                                                                                  |                                                                                                    |                                                                                                    |                                                                                                    |                                                             |                                                                |                                                                                                    |                                                                                                    |                                                                                                    |                                                                                                    |                                                                                                    | 191                                                                                                    |                                                                                                    |                                                                                                    |                                                                                                    |                                                                                                    |                                                                                                    |
|                                                                                            | 田中<br>年<br>3月2<br>3月2<br>3月2<br>人 | 田中央交演<br>詳<br>内<br>3月26日(<br>3月26日(<br>3月26日(<br>3月26日(<br>(<br>3月26日(<br>4<br>(<br>二<br>二<br>二<br>二<br>二<br>二<br>二<br>二<br>二<br>二<br>二<br>二<br>二 | 田中央交流セン<br>区 分<br>詳 細<br>内 容<br>年 月 日<br>3月26日 (水)<br>3月26日 (水)<br>3月26日 (水)<br>3月26日 (水)<br>(水) | 正     F       区     分       詳     細       内     容     サ       年月日     3月26日(水)     1       3月26日(水)     1       3月26日(水)     1       3月26日(水)     1       3月26日(水)     1       3月26日(水)     1       3月26日(水)     1       (最高額)     1 | F     A       田中央交流センターの使     区分       詳細     1       内容     サークJ       年月日     使用       3月26日(水)     08:30       3月26日(水)     08:30       3月26日(水)     08:30       3月26日(水)     08:30       3月26日(水)     08:30       3月26日(水)     08:30       第     1       (歳)     1       (次)     1       (次)     1 | F     A     X       田中央交流センターの使用を、ご         区 分         詳細         内容     サークル 活動       第月6日 (水)     08:30~12:00       3月26日 (水)     08:30~12:00       3月26日 (水)     08:30~12:00       3月26日 (水)     08:30~12:00       3月26日 (水)     08:30~12:00       第月26日 (水)     08:30~12:00       第月26日 (水)     0 | F     A     X       田中央交流センターの使用を、次のとお     区     分       詳細 | F     A     X       田中央交流センターの使用を、次のとおり許引     区     分       詳細 | F     A     X       F     A     X       田中央交流センターの使用を、次のとおり許可しま        区     分       詳     細       内     容       サークル     活動       年月日     使用時間     施       3月26日 (水)     08:30~12:00     大会議室 (2階)       3月26日 (水)     08:30~12:00     ブロジェクター       3月26日 (水)     08:30~12:00     丸椅子       3月26日 (水)     08:30~12:00     丸椅子       3月26日 (水)     08:30~12:00     丸椅子       第 | F       A       X         田中央交流センターの使用を、次のとおり許可します。          図 分          詳細          内容       サークル 活動         年月日       使用時間       施設名         3月26日 (水)       08:30~12:00       大会議室(2階)         3月26日 (水)       08:30~12:00       ブロジェクター         3月26日 (水)       08:30~12:00       丸崎子         3月26日 (水)       08:30~12:00       丸崎子         3月26日 (水)       08:30~12:00       丸烏子         3月26日 (水)       08:30~12:00       丸烏子         第日       日       日       日         日       日       日       日         第日       日       日       日         第日       日       日       日         第日       日       日       日         第日       日       日       日         第日       日       日       日         第日       日       日       日         第日       日       日       日         第日       日       日       日         第日       日       日       日         第日       日       日       日         第日       日 | F       A       X         田中央交流センターの使用を、次のとおり許可します。          区       分         詳細          内容       サークル 活動         年月日       使用時間       施設名         3月26日 (水)       08:30~12:00       大会議室 (2階)         3月26日 (水)       08:30~12:00       ブロジェクター         3月26日 (水)       08:30~12:00       丸椅子         3月26日 (水)       08:30~12:00       丸椅子         第二日       「日本日本日本日本日本日本日本日本日本日本日本日本日本日本日本日本日本日本日本 | F       A       X         田中央交流センターの使用を、次のとおり許可します。          区 分          詳細          内容       サークル 活動         年月日       使用時間       施設名       使<br>営利/         3月26日 (水)       08:30~12:00       大会議室(2階)       非哲         3月26日 (水)       08:30~12:00       プロジェクター       非哲         3月26日 (水)       08:30~12:00       丸崎子       -         第12            3月26日 (水)       08:30~12:00       丸崎子       -         第12            3月26日 (水)       08:30~12:00       丸崎子       -         第12         -         第13         -         第14         -       -         第15         -       -         第12         -       -         第13         -       -       -         第14         -       -       -         第15          -       -         (次)        < | F       A       X         第       A       X         第       A       X         第       A       X         第       A       X         第       A       X         第       A       X         第       A       X         第       A       X         第       A       X         第       A       Y         A       Y       Y         第       A       Y         3月26日 (水)       08:30~12:00       大会議室 (2階)       Y         3月26日 (水)       08:30~12:00       丸椅子       Y         第       A       A       Y         第       A       A       A         第       A       A       A         第       A       A       A         第       A       A       A         1       A       A       A         1       A       A       A         1       A       A       A         1       A       A       A         1       A       A       A         1 | F     A     X            第田市        第田市        (日中央交流センターの使用を、次のとおり許可します。        (国中央交流センターの使用を、次のとおり許可します。        (国内 容     サークル 活動       (日本)     (08:30~12:00       大会議室(2階)        (日本)     (08:30~12:00       (日本)        (日本) <td< td=""><td>F       A       X         第田市長       第田市長         第田中央交流センターの使用を、次のとおり許可します。       第田市長         四中央交流センターの使用を、次のとおり許可します。       第田市長         四内容       サークル 活動         年月日       使用時間       施設名       使用目         第26日 (水)       08:30~12:00       大会議室(2階)       サークル活動         第26日 (水)       08:30~12:00       プロジェクター       非営利         3月26日 (水)       08:30~12:00       丸椅子       サークル活動         3月26日 (水)       08:30~12:00       丸椅子       サークル活動         第営利      </td><td>F     A     X            第日市長 草地       田中央交流センターの使用を、次のとおり許可します。       区分       詳細       内容     サークル 活動       年月日     使用時間     施設名       第28月     (使用)       3月26日 (水)     08:30~12:00       大会議室(2階)     第営利       第28日     サークル活動       第28日     1       3月26日 (水)     08:30~12:00       大会議室(2階)     第営利       第営利     1       第1     1       3月26日 (水)     08:30~12:00       丸崎子     1       第     1       第     1       1     1       第     1       1     1       第     1       1     1       1     1       1     1       1     1       1     1       1     1       1     1       1     1       1     1       1     1       1     1       1     1       1     1       1     1       1     1       1     1       1     1       1</td><td>F       A       X         密田市長 草地岬       第田市長 草地岬         第日市長 草地岬       第日市長 草地岬         田中央交流センターの使用を、次のとおり許可します。       区 分         第       細         内       容         サークル 活動          第       サークル 活動         第       サークル 活動         第       08:30~12:00         大会議室 (2階)       第営利         第営利       8人         第       サークル活動         第       第         第       08:30~12:00         大会議室 (2階)       サークル活動         非営利       8人         第       1         第       8人         第       1         第       1         第       1         第       1         第       1         第       1         第       1         1       1         1       1         1       1         1       1         1       1         1       1         1       1         1       1         1       1         1       <t< td=""><td>F A X         密田市長 草地晴       夢地晴         踏田市長 草地晴       夢地寺         田中央交流センターの使用を、次のとおり許可します。       密田市長 草地晴         図 分          詳 細          内 容       サークル 活動          年月日       使用時間       施 設 名       使用予定人数       基         3月26日 (水)       08:30~12:00       大会議室 (2階)       サークル活動       表         3月26日 (水)       08:30~12:00       大会議室 (2階)       サークル活動       表         3月26日 (水)       08:30~12:00       大会議室 (2階)       サークル活動       素         第営利       8人             第126日 (水)       08:30~12:00       丸尚子       サークル活動           第21       8人              第21       8人               第21       8人                第21       8人</td><td>F A X         密田市長 草地晴眠         密田市長 草地晴眠         部田市長 草地晴眠         田中央交流センターの使用を、次のとおり許可します。         区 分         詳 細         内 容 サークル 活動         年月日       使用時間       施 設 名       使用予定人数       基 本         3月26日 (水)       08:30~12:00       大会議室 (2階)       サークル活動       1.         3月26日 (水)       08:30~12:00       大会議室 (2階)       サークル活動       月 日       人       学の       日       人       人       サークル活動       月       日       人       日       人       人</td></t<></td></td<> | F       A       X         第田市長       第田市長         第田中央交流センターの使用を、次のとおり許可します。       第田市長         四中央交流センターの使用を、次のとおり許可します。       第田市長         四内容       サークル 活動         年月日       使用時間       施設名       使用目         第26日 (水)       08:30~12:00       大会議室(2階)       サークル活動         第26日 (水)       08:30~12:00       プロジェクター       非営利         3月26日 (水)       08:30~12:00       丸椅子       サークル活動         3月26日 (水)       08:30~12:00       丸椅子       サークル活動         第営利 | F     A     X            第日市長 草地       田中央交流センターの使用を、次のとおり許可します。       区分       詳細       内容     サークル 活動       年月日     使用時間     施設名       第28月     (使用)       3月26日 (水)     08:30~12:00       大会議室(2階)     第営利       第28日     サークル活動       第28日     1       3月26日 (水)     08:30~12:00       大会議室(2階)     第営利       第営利     1       第1     1       3月26日 (水)     08:30~12:00       丸崎子     1       第     1       第     1       1     1       第     1       1     1       第     1       1     1       1     1       1     1       1     1       1     1       1     1       1     1       1     1       1     1       1     1       1     1       1     1       1     1       1     1       1     1       1     1       1     1       1 | F       A       X         密田市長 草地岬       第田市長 草地岬         第日市長 草地岬       第日市長 草地岬         田中央交流センターの使用を、次のとおり許可します。       区 分         第       細         内       容         サークル 活動          第       サークル 活動         第       サークル 活動         第       08:30~12:00         大会議室 (2階)       第営利         第営利       8人         第       サークル活動         第       第         第       08:30~12:00         大会議室 (2階)       サークル活動         非営利       8人         第       1         第       8人         第       1         第       1         第       1         第       1         第       1         第       1         第       1         1       1         1       1         1       1         1       1         1       1         1       1         1       1         1       1         1       1         1 <t< td=""><td>F A X         密田市長 草地晴       夢地晴         踏田市長 草地晴       夢地寺         田中央交流センターの使用を、次のとおり許可します。       密田市長 草地晴         図 分          詳 細          内 容       サークル 活動          年月日       使用時間       施 設 名       使用予定人数       基         3月26日 (水)       08:30~12:00       大会議室 (2階)       サークル活動       表         3月26日 (水)       08:30~12:00       大会議室 (2階)       サークル活動       表         3月26日 (水)       08:30~12:00       大会議室 (2階)       サークル活動       素         第営利       8人             第126日 (水)       08:30~12:00       丸尚子       サークル活動           第21       8人              第21       8人               第21       8人                第21       8人</td><td>F A X         密田市長 草地晴眠         密田市長 草地晴眠         部田市長 草地晴眠         田中央交流センターの使用を、次のとおり許可します。         区 分         詳 細         内 容 サークル 活動         年月日       使用時間       施 設 名       使用予定人数       基 本         3月26日 (水)       08:30~12:00       大会議室 (2階)       サークル活動       1.         3月26日 (水)       08:30~12:00       大会議室 (2階)       サークル活動       月 日       人       学の       日       人       人       サークル活動       月       日       人       日       人       人</td></t<> | F A X         密田市長 草地晴       夢地晴         踏田市長 草地晴       夢地寺         田中央交流センターの使用を、次のとおり許可します。       密田市長 草地晴         図 分          詳 細          内 容       サークル 活動          年月日       使用時間       施 設 名       使用予定人数       基         3月26日 (水)       08:30~12:00       大会議室 (2階)       サークル活動       表         3月26日 (水)       08:30~12:00       大会議室 (2階)       サークル活動       表         3月26日 (水)       08:30~12:00       大会議室 (2階)       サークル活動       素         第営利       8人             第126日 (水)       08:30~12:00       丸尚子       サークル活動           第21       8人              第21       8人               第21       8人                第21       8人 | F A X         密田市長 草地晴眠         密田市長 草地晴眠         部田市長 草地晴眠         田中央交流センターの使用を、次のとおり許可します。         区 分         詳 細         内 容 サークル 活動         年月日       使用時間       施 設 名       使用予定人数       基 本         3月26日 (水)       08:30~12:00       大会議室 (2階)       サークル活動       1.         3月26日 (水)       08:30~12:00       大会議室 (2階)       サークル活動       月 日       人       学の       日       人       人       サークル活動       月       日       人       日       人       人 |